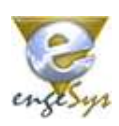

# SysTerm

Agendamento Web

**CDI Terminais** 

Maio/2022 V1.0.0

# Agendamento Web

Olá! Seja bem-vindo a mais uma das ferramentas que a EngeSys disponibiliza para organizar o fluxo de informações e facilitar o seu dia-a-dia.

O Agendamento Web para Descargas e Carregamento foi desenvolvido com a função de auxiliar na administração do tempo e dos recursos disponíveis em um terminal e de agilizar o atendimento e com isso diminuir o tempo de espera dos transportadores.

# Como acessar?

O acesso ao Agendamento é feito através de um navegador web como o Internet Explorer, Edge, Google Chrome, Safari, etc.

Este acesso pode ser tanto de um computador, notebook, tablet ou celular, pois utilizamos tecnologia responsiva para que a ferramenta se adeque ao formato da tela.

O endereço para acesso direto é <u>https://cdi-itapoa.engesys.dev.br/</u>, mas estará disponível também no site oficial do cliente.

O acesso é feito através de usuário e senha que serão gerados pela equipe operacional do terminal e enviados por e-mail para cada responsável pelos agendamentos nas transportadoras.

# Quais as opções disponíveis neste módulo?

As funcionalidades disponíveis são:

- Agendamento de Descarga de Mercadorias
- Agendamento de Carregamento de Mercadorias

# Como posso fazer um agendamento e quais informações preciso enviar?

Nas próximas páginas explicamos como acessar cada módulo e quais as informações necessárias para o correto preenchimento dos formulários e para ter seu agendamento confirmado. Mas pode ficar tranquilo que é muito fácil e sem complicações.

# Qual o procedimento quando meu caminhão chegar ao terminal?

Não existe a necessidade de impressão de algum documento do agendamento e nem a apresentação de comprovante do mesmo. Através da placa do veículo a equipe do terminal localizará imediatamente o agendamento e as informações serão automaticamente transferidas para o registro de entrada.

# Ainda tenho dúvidas. E agora a quem posso recorrer?

Não se preocupe. A CDI tem a equipe operacional treinada e apta a te auxiliar, além do suporte do Departamento de Informática e nós da EngeSys para tirar quaisquer dúvidas em relação ao processo. Os contatos de cada um desses pontos de atendimento serão enviados por e-mail juntamente com as informações de usuário de senha de acesso.

# Tela de Opções

Após a confirmação do seu usuário e senha o módulo apresenta a tela abaixo onde você pode escolher qual das opções entre as disponíveis será utilizada e um resumo dos seus agendamentos já realizados logo abaixo.

Basta clicar na opção para ser redirecionado àquela funcionalidade específica.

|                             |                                 | 🔡 🖡<br>Págin               | P <b>ágina Inicia</b><br>a Inicial | al          |   |  |  |
|-----------------------------|---------------------------------|----------------------------|------------------------------------|-------------|---|--|--|
| audações (<br>nha uma ótima | laudio - Eng                    | eSys                       |                                    |             |   |  |  |
| AGENDAMENTO                 | ja                              |                            | AGENDAMEN                          | o<br>amento | 2 |  |  |
| AVISO                       | SOBRE AGENDAI<br>mentos podem s | MENTOS<br>ser feitos até o | horário limite da                  | ı grade.    |   |  |  |
| Agend                       |                                 |                            |                                    |             |   |  |  |

#### Agendamento de Carregamento

Ao escolher o Agendamento de Carregamento a primeira informação solicitada será o código da Declaração de Importação. Para um agendamento desse tipo ser iniciado, a DI deve estar liberada e com saldo para o agendamento.

Se a DI informada não existir, não estiver liberado ou se já foram retiradas todas mercadorias reservadas, o módulo informará ao usuário que aquele agendamento não poderá ser efetuado.

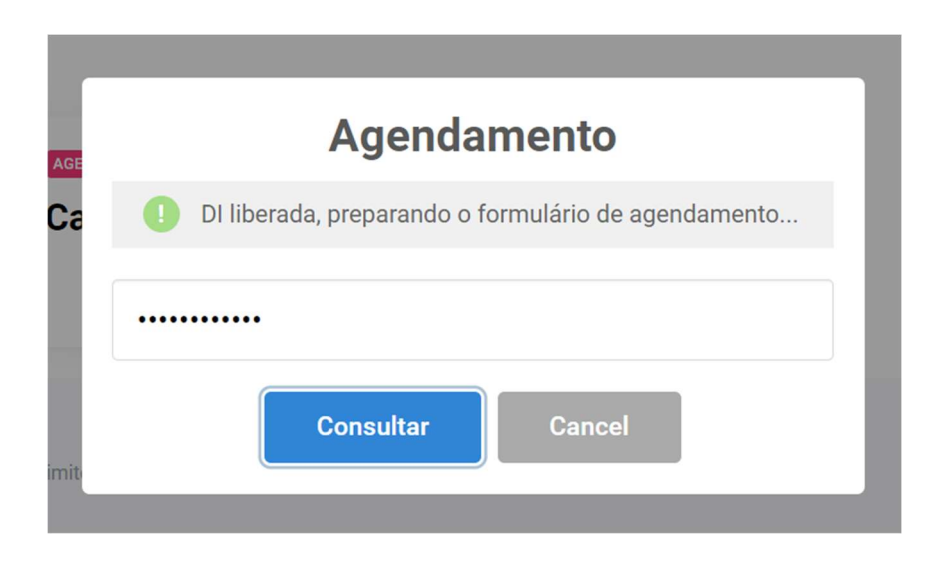

Se a DI informada estiver liberada, o agendamento será permitido e o módulo irá apresentar as grades disponíveis para a data escolhida.

A forma que as grades são representadas será disponibilizada abaixo. Para navegar entre outras datas, basta alterar a data no campo superior.

| AVISO SOBRE AGENDAMENTOS<br>Agendamentos podem ser feitos até o horário limite da grade. |                                                      |
|------------------------------------------------------------------------------------------|------------------------------------------------------|
| SELECIONE A GRADE<br>Selecione a data e a grade desejada para o agendamento.             | FAÇA UM AGENDAMENTO<br>Preencha o formulário abaixo. |
| 25/05/2022                                                                               | 25/05/2022                                           |
| <b>9</b> :00 - 11:29 <b>13:00 - 14:59 15:00 - 16:59</b>                                  | Selecione um horário da grade a esquerda             |
| DISPONÍVEL DISPONÍVEL DISPONÍVEL<br>VAGAS VAGAS VAGAS<br>10 10 10                        | Transportador:<br>Informe o nome do transportador    |
| LEGENDAS                                                                                 | Placa Cavalo:                                        |
| Indisponível Disponível - Poucas vagas                                                   | Placa Carreta:                                       |
|                                                                                          | Informe a placa carreta                              |

As grades marcadas com um inão são passíveis de escolha por já não estarem mais disponíveis devido ao horário ou já esgotaram todas as posições de movimento.

As informações requeridas para esse tipo de agendamento são separadas em dois setores:

#### Informações do Transporte:

- Nome do transportador;
- Placa Cavalo;
- Placa da Carreta;
- Nome do Motorista;
- CPF do Motorista;

#### Informações das Mercadorias:

- Descrição das mercadorias;
- Tipo da embalagem (Caixas, pallets, fardos ou outros);
- Quantidade das embalagens;
- Peso Bruto;
- Peso Liquido;

Opcionalmente, você pode anexar uma observação ao seu agendamento, a fim de instruir o operador do terminal caso seja necessário.

### Agendamento de Descarga

Ao escolher o Agendamento de Descarga, você será direcionado imediatamente ao formulário de agendamento, onde precisará selecionar uma grade e preencher as informações relacionadas à mercadoria e ao transportador.

A forma que as grades são representadas será disponibilizada abaixo. Para navegar entre outras datas, basta alterar a data no campo superior.

| AVISO SOBRE AGENDAMENTOS                                                     |                                                      |
|------------------------------------------------------------------------------|------------------------------------------------------|
| Agendamentos podem ser feitos até o horiário limite da grade.                |                                                      |
| SELECIONE A GRADE<br>Selecione a data e a grade desejada para o agendamento. | FAÇA UM AGENDAMENTO<br>Preencha o formulário abaixo. |
| 25/05/2022                                                                   | 25/05/2022                                           |
|                                                                              | Selecione um horário da grade a esquerda             |
| 09:00 - 11:29 13:00 - 14:59 15:00 - 16:59                                    | INFORMAÇÕES DE TRANSPORTE                            |
| DISPONIVEL DISPONIVEL DISPONIVEL<br>VAGAS VAGAS VAGAS                        | Transportador:                                       |
|                                                                              | Informe o nome do transportador                      |
| LEGENDAG                                                                     | Placa Cavalo:                                        |
|                                                                              | Informe a placa cavalo                               |
| Indisponível Disponível Disponível Poucas vagas                              | Placa Carreta:                                       |
|                                                                              | Informe a placa carreta                              |

As grades marcadas com um inão são passíveis de escolha por já não estarem mais disponíveis devido ao horário ou já esgotaram todas as posições de movimento. As informações requeridas para esse tipo de agendamento são separadas em dois setores:

#### Informações do Transporte:

- Nome do transportador;
- Placa Cavalo;
- Placa da Carreta;
- Nome do Motorista;
- CPF do Motorista;

#### Informações das Mercadorias:

- Descrição das mercadorias;
- Tipo da embalagem (Caixas, pallets, fardos ou outros);
- Quantidade das embalagens;
- Peso Bruto;
- Peso Liquido;

Opcionalmente, você pode anexar uma observação ao seu agendamento, à fim de instruir o operador do terminal caso seja necessário.

# Histórico de Agendamentos / Alteração ou Cancelamento

Sua conta possui um histórico dos agendamentos realizados no sistema para fins de consulta, cancelamento ou de correções. Você pode fazer a alteração de algumas informações importantes ou até mesmo cancelar o agendamento, desde que o agendamento seja em um horário prévio ao da grade escolhida.

| Saudações Clau<br>Tenha una ótima noit<br>(ACENDAMENTO<br>Descarga | udio - EngeSys<br>e.                     | AGENDAMENT                         | amento   |           |             |             |                  |            |   |
|--------------------------------------------------------------------|------------------------------------------|------------------------------------|----------|-----------|-------------|-------------|------------------|------------|---|
| AGENDAMENTO<br>Descarga                                            |                                          | Lacenoamente<br>Carrega            | amento   |           |             |             |                  |            |   |
| AVISO SOB                                                          |                                          |                                    |          |           |             |             |                  | • 7        |   |
| MEUS AGENDAMEN                                                     | RE AGENDAMENTOS<br>ntos podem ser feitos | ;<br>até o horário limite da grade | θ.       |           |             |             |                  |            |   |
| # Tipo                                                             | NF/DI                                    | Transportador                      | Placa    | Motorista | Mercadorias | Qnt. / Vol. | Previsto         | Realizado  |   |
| 7 DESCARGA                                                         | NOTAFISCAL                               | TRANSPORTADOR                      | PLAC1234 | MOTORISTA | MERCADORIAS | 15 PALLETS  | 27/05/2022 13:00 | CONFIRMADO | 6 |

As seguintes informações podem ser alteradas no agendamento:

| Atua<br>Por favor, verifique as | alizando #7      |
|---------------------------------|------------------|
| Placa Cavalo                    | Placa Carreta    |
| PLAC1234                        | CARR1234         |
| Motorista                       | CPF do Motorista |
| MOTORISTA                       | CPF              |
| (                               | Observações      |
| 00050140050                     |                  |